# **HIKVISION**°

## A. 구성품

## 》구성품

DVR, 간편 사용자 설명서, 12V 아답터, 리모콘, 파워케이블, 데이터케이블, 나사, 마우스 (모델에 따라 다릅니다.)

## B. 가이드

#### 》가이드

 처음 부팅시 패스워드를 입력하게 됩니다. 패스워드는 숫자와 영문을 포함하여 8자리를 입력 합니다.

|                          | 활성화                                                       |
|--------------------------|-----------------------------------------------------------|
| 사용자 이름                   | admin                                                     |
| 신규 비밀번호                  |                                                           |
|                          |                                                           |
| ◇ 유효한 비밀번호<br>및 특수문자 두 : | : 범위는 [8-16] 입니다. 숫자, 영문 대 소문자<br>가지 이상을 조합하여 사용할 수 있습니다. |
| 0                        | <b>확인</b> 취소                                              |

#### 2. 장치에 적용 될 언어를 선택 합니다. (1. 언어, 2. 확인.)

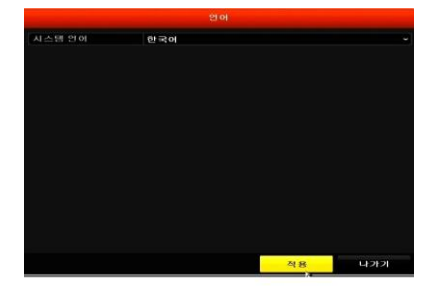

다음 부팅시 가이드 실행 여부를 선택합니다.
 원하지 않을 경우 √를 해제 합니다.

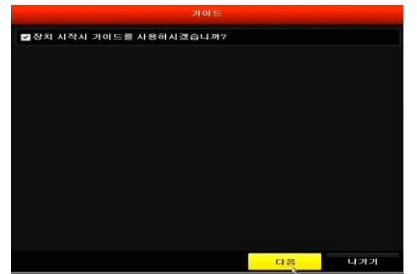

## 4. 시간대, 날짜형식, 날짜 및 시간을 설정 합니다.

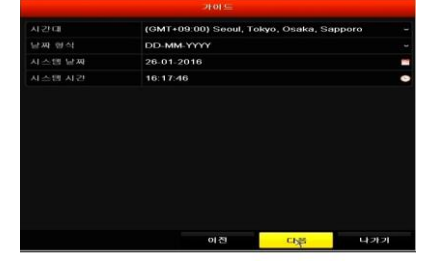

5. DVR에 할당 할 IP를 설정합니다. 자동으로 IP를 할당 받으시 시려면 DHCP 사용에 √ 를 선택합니다. 고정IP를 사용시에는 DHCP 사용의 √ 체크를 해제 합니다.

| 10M/100M Self-adaptive |
|------------------------|
|                        |
|                        |
|                        |
|                        |
|                        |
|                        |
|                        |
|                        |
|                        |
|                        |
|                        |
|                        |

- 6. 서버 포트, HTTP 포트, RTSP 서비스 포트 설정과, DDNS 사용에 사용할 도메인에 원하는 이름을 만듭니다.
- ※ TIP : 도메인 이름은 쉬울수록 충돌이 많습니다. a510029303(소문자 영문 1개와 시리얼번호 9 자리) 사용시 충돌이 적습니다.

|         | 8000               |
|---------|--------------------|
|         | 80                 |
|         | 554                |
| UPnP 사용 |                    |
| DDNS 사용 |                    |
|         | HIDDNS             |
|         | 사용자 ~              |
|         | www.hik-online.com |
|         |                    |
|         | DDNS를 사용할 수 없습니다.  |
|         |                    |
|         |                    |
|         |                    |
|         | 이전 그다음 나가기         |

7. 장착된 HDD 정보가 나타나며, HDD를 처음 장착시 √ 체크하시고 초기화를 클릭하여 포맷 합니다.

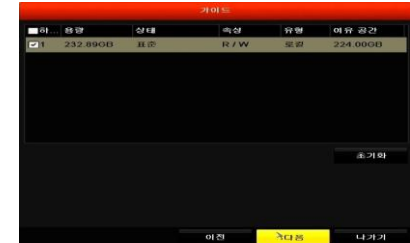

8. 연속 녹화, 모션 감지 녹화 활성화시킬 방식의 🔅 아이콘을 클릭합니다.

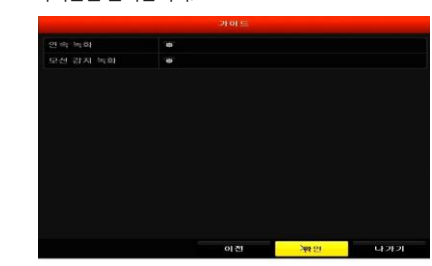

※ 주의사항:가이드는 DVR의 중요 설치 과정을 안내합니다. DVR의 처음 부팅 시 실행합니다

## C. 네트워크 설정하

### 》네트워크 매개변수

#### 메뉴 → 구성 → 네트워크 매개변수 → 일반 / DDNS

1. DHCP를 사용하여 IP 주소를 할당 받습니다. 할당받는 주소가 고정 IP를 사용 하여야 하는 공유기 라면, DHCP 사용을 √체크 해제 하시고 고정 IP를 받습니다. 그렇지 않고, 모뎀 측 외부 IP를 사용하시는 곳이면 DHCP를 사용합니다.

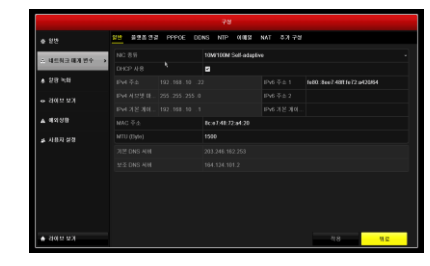

2. DDNS를 사용시 V 체크하시고 장치 도메인 이름을 입력합니다.

|                             | 29 30999 55 55 DE | NTP COMER NAT 57172 |       |
|-----------------------------|-------------------|---------------------|-------|
|                             |                   |                     |       |
| -                           |                   | HIDDNS              |       |
| * 58 #8                     |                   |                     |       |
| dots sol                    |                   | www.hiddes.com      |       |
|                             |                   | dv11e309900         |       |
| ■ 4088                      |                   | DONS 2001 222040.   |       |
| # 사용자 영향                    |                   |                     |       |
|                             |                   |                     |       |
|                             |                   |                     |       |
|                             |                   |                     |       |
|                             |                   |                     |       |
|                             |                   |                     |       |
|                             |                   |                     |       |
| <ul> <li>3099.93</li> </ul> |                   |                     | 18 12 |

## D. 포트 설정하기

#### 》포트 설정

#### 메뉴 → 구성 → 네트워크 매개변수 → 추가 구성

**STCOM**<sup>®</sup>

1.. 기본 포트 구성도

**서버포트: 8000, HTTP포트: 80, RTSP 서비스 포트: 554** 필요시 포트 변경이 가능합니다.

|     |          |       |    |     | 구성  |     |     |       |
|-----|----------|-------|----|-----|-----|-----|-----|-------|
| 일반  | 플랫폼 연결   | PPPOE | DD | NS  | NTP | 이메일 | NAT | 추가 구성 |
| 알림  | 에 크스호    |       |    |     |     |     |     |       |
| 알림  | 호스트 포트   |       |    | 0   |     |     |     |       |
| 서바  | 포트       |       |    | 800 | 0   |     |     |       |
| нтт | P포트      |       |    | 80  |     |     |     |       |
| 멀티  | 캐스트 IP   |       |    |     |     |     |     |       |
| RTS | P 서비스 포트 |       |    | 554 |     |     |     |       |

#### ※ 주의사항: 포트 충돌로 인하여 접속이 안될 수 있습니다. 공유기 특성에 따른 접속이 안될 시 서버포트: 9000 HTTP포트: 90 RTSP 서비스 포트: 1024 변경 후 사용하세요.

## E. 포트 포워딩 설정

#### 》공유기 설정(IP TIME)

1. 녹화기의 IP를 원격으로 원할히 볼 수 있도록 공유기의 포트를 열어줍니다. 기본게이트웨이 주소로 접속을 하여 포트포워딩 설정을 해줍니다.

| Q M1847                                                                     | 8      | 25.2                       | 15.48                           |                              |                           |                |                   |            |       |              |
|-----------------------------------------------------------------------------|--------|----------------------------|---------------------------------|------------------------------|---------------------------|----------------|-------------------|------------|-------|--------------|
| 100 가분 성장<br>41 시스템 요약 정보<br>101 안타넷 양료 성합<br>101 무분 성장/보안<br>101 유분에 안기거이드 |        | 202 2:<br>34 P-7:<br>222 2 | 112<br>112<br>112<br>112<br>112 | 118 0<br>118 0<br>11 2 4 8 1 | [18]<br>2월 8월<br>29 8월 20 | 2 #20          | 192, 168, 0, 194) | 2408       | FEB . | 1980         |
| - 10, 32 45<br>• 12, 45 45<br>• 12, 45 45<br>• 13, 45 45                    |        | 10 10 10 10<br>V = 15 20   | 1 740 91<br>148 702             | 1 가방합니다<br>위가 방습니            |                           |                |                   |            | 45    | 1 <b>M</b> A |
|                                                                             |        |                            | 24018                           | TEA b                        |                           | 10<br>10<br>10 | 외부 포트             | 13年 王位     | T     | 9            |
| 고등트리거 성감                                                                    | 1.1    | P                          | Insti                           | 192.164                      | 10.130                    | top            | 92-93             | 80-80      | 17    |              |
| 0 2028 48<br>0 220 00 00 02                                                 | 2      | R                          | 10112                           | 192.164                      | 10,130                    | 10             | 054-054           | 554-554    |       |              |
| · 1 12 72                                                                   | 2      | R                          | test3                           | 192.16                       | 1.0.130                   | top            | 3300-3000         | 3000-300   | р Г   |              |
| <ul> <li>II論 単心河田</li> </ul>                                                | 4      | E                          | 0238                            | 192 164                      | 10.135                    | htp:           | 9500-9500         | 9500-950   | р Г   |              |
| <ul> <li>B2 트립지 관련</li> </ul>                                               | 1.5    | E                          | 8235(2)                         | 192.168                      | 10.135                    | 100            | 05-05             | 85-96      | E     |              |
| • 19 YOM 50                                                                 |        | E                          | 8235(3)                         | 192.16                       | 1.0.135                   | top            | 1024-1026         | 1024-102   | • Г   |              |
|                                                                             | 7      | P                          | live met                        | 122.16                       | 3.0.129                   | hp             | 9356-9500         | \$005-999  | р Г   |              |
|                                                                             | 1      | R                          | live nat2                       | 122.164                      | 10.129                    | \$cp           | 95-95             | 90-90      | Г     |              |
|                                                                             | 1.2    | R                          | live net5                       | 122.16                       | 3.0.129                   | 100            | 1030-1030         | 1030-103   | р (Г  |              |
|                                                                             | 10     | F                          | fun1                            | 192.16                       | 10.44                     | No.            | 22-22             | 19-09      |       |              |
|                                                                             | 11     | R                          | fish2                           | 122.16                       | 3.0.44                    | Nap            | 1335-1203         | 1000-102   | · -   |              |
|                                                                             | 10.000 | 1000                       | diale to                        |                              |                           | 1000           |                   | 2000 B 000 |       |              |

#### -포트설정 (기본값)-HTTP포트: 80 RTSP포트: 554 서버포트: 8000

#### ※ 주의사항 : 포트포워딩 설정시 외부IP주소를 꼭 확인하세요. 공유기 앞 단에 또 다른 공유기가 설치되어 있다면, 설정이 필요합니다.

# **HIKVISIO**N<sup>°</sup>

## F. SADP

### 》장비 찾기

F. SADP

1. 장비가같은 네트워크 망에 잡혀 있으면 그림과 같이 장비가 올라옵니다.장비의 초기 상태에는 Security 부분의 표시가 Inactive 로 잡혀 있습니다. 오른쪽 New Password 와 Confirm Password 에 패스워드를 입력하세요.

| -  | status tains, 1 |        |                 |      |                                                        |   | Sec.      | Adram. | 8 Actuals the Denter                                                            |
|----|-----------------|--------|-----------------|------|--------------------------------------------------------|---|-----------|--------|---------------------------------------------------------------------------------|
| 11 | 1 Street Spee   | Inco   | 1 Dect Advances | 1944 | Distantion ( Prillips                                  | - | -         | 1.10   |                                                                                 |
|    | N-Darbein       | laster | MADE            | -    | ALL BARRY VALUE ALL ALL ALL ALL ALL ALL ALL ALL ALL AL |   | 24-1234-4 |        | <b>A</b>                                                                        |
|    |                 |        |                 |      |                                                        |   |           |        | The device is not activated.                                                    |
|    |                 |        |                 |      |                                                        |   |           |        |                                                                                 |
|    |                 |        |                 |      |                                                        |   |           |        | The case studies the conversion property of a first<br>the basis of a final set |
|    |                 |        |                 |      |                                                        |   |           |        |                                                                                 |
|    |                 |        |                 |      |                                                        |   |           |        | Res fragmin                                                                     |
|    |                 |        |                 |      |                                                        |   |           |        | Lader Baland                                                                    |
|    |                 |        |                 |      |                                                        |   |           |        | 1. Alex                                                                         |

#### 2. 장비가 등록이 되면 **Inactive** → **Active** 로 변합니다.

| the side | statustaine 1 |            |                 |      |                  |              |           |                |              | E Multy Metaolic Teachers |  |
|----------|---------------|------------|-----------------|------|------------------|--------------|-----------|----------------|--------------|---------------------------|--|
| 11.24    | Linte fait    | ( ) States | - I Pitt Alline | 1940 | (Scheer press)   | (all) losses | 111177.84 | 11 Date States | 1            | Roadile D-CP              |  |
| -        | 101220-0414   | lation .   | 1010.04         | 440  | \$13.6mm14.2007. | 6555         |           | 11.733-64      | (realitable) | Spring lands from         |  |
|          |               |            |                 |      |                  |              |           |                |              | P Aldren                  |  |
|          |               |            |                 |      |                  |              |           |                |              | Ref.                      |  |
|          |               |            |                 |      |                  |              |           |                |              | Table ( Barks             |  |
|          |               |            |                 |      |                  |              |           |                |              | Takenay .                 |  |
|          |               |            |                 |      |                  |              |           |                |              | Pol Marrie                |  |
|          |               |            |                 |      |                  |              |           |                |              | Put Indexes               |  |
|          |               |            |                 |      |                  |              |           |                |              | unindulege.               |  |
|          |               |            |                 |      |                  |              |           |                |              | #TD-built                 |  |
|          |               |            |                 |      |                  |              |           |                |              |                           |  |
|          |               |            |                 |      |                  |              |           |                |              |                           |  |
|          |               |            |                 |      |                  |              |           |                |              | Advis Samuel              |  |
|          |               |            |                 |      |                  |              |           |                |              |                           |  |

 DHCP를 사용하여 IP 주소를 할당 받습니다. 할당받는 주소가 고정 IP를 사용 하여야 하는 공유기라면, DHCP 사용을 √체크 해제 하시고 고정 IP를 받습니다. 그렇지 않고, 모뎀측 외부 IP를 사용하시는 곳 이면 DHCP 를 사용합니다.

|         |               |       |           |       |              |          |           |          |       |                 | 0_0*                                                                                                    |
|---------|---------------|-------|-----------|-------|--------------|----------|-----------|----------|-------|-----------------|----------------------------------------------------------------------------------------------------|
| Inistie | date bies     |       |           |       |              |          |           | fast /   | Mat   | Elifedly Nevert | Nervies                                                                                                    |
| -       | 1 Timber Type | lines | PARA      | (Ait) | Column Brook | Peterson | TINITAN . | Times of | 4 Mil | 17 31404 2002   |                                                                                                    |
| 2.01    | 101204444     | Alte  | 101200310 | 4000  | ALLERSON.    | 180.0811 | 10        | 25-70094 |       | Desce Selar Re- | 15.753404.0438(400)048                                                                                                    |
|         |               |       |           |       |              |          |           |          |       |                 | 00000                                                                                                    |
|         |               |       |           |       |              |          |           |          |       | Red.            | [weit                                                                                                    |
|         |               |       |           |       |              |          |           |          |       | Salarat Mank    | 25,25,25,0                                                                                                    |
|         |               |       |           |       |              |          |           |          |       | Lanes           | INTERES                                                                                                    |
|         |               |       |           |       |              |          |           |          |       | Pre-solution    | here a strand a strand a stran |
|         |               |       |           |       |              |          |           |          |       | Pel-laterest    |                                                                                                    |
|         |               |       |           |       |              |          |           |          |       | National        | 14 ·                                                                                                    |
|         |               |       |           |       |              |          |           |          |       | HTP-last        |                                                                                                    |
|         |               |       |           |       |              |          |           |          |       |                 |                                                                                                    |
|         |               |       |           |       |              |          |           |          |       | Advertisent.    |                                                                                                    |
|         |               |       |           |       |              |          |           |          |       |                 | -                                                                                                    |
|         |               |       |           |       |              |          |           |          |       | _               | Norget Research                                                                                                    |

# Article Control of Control of Control o

※ DVR에 모니터를 연결 하지 않아도, SADP를 이용하여 PC로 바로 연결이 가능합니다.

## G. 웹뷰어/원격

#### 》웹뷰어 설정하기

#### 1. 로그인 화면.

(SADP, DVR 를 통하여 웹뷰어 화면에 접속이 가능합니 다. http://www.hiddns.com 또는 http://www.hikonline.com/ 도메인주소를 통하여 접속이 가능합니다.)

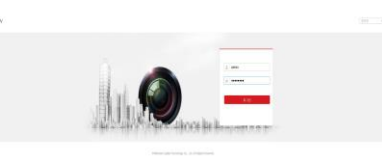

## G. 웹뷰어/원격

R

2 DVR이나 IPC에 할당 할 IP를 설정합니다. 자동으로 IP를 할당 받으시려면 DHCP 사용에 V 를 선택합니다. 고정IP를 사용시에는 DHCP 사용의 V 체크를 해제합니다. 설정 → 네트워크 → 기본 설정 → TCP/IP

| (bransarta v<br>(bransarta v)           |  |
|-----------------------------------------|--|
| (34/38/08.12)<br>(34/3                  |  |
| (3r) (3r) (3r) (3r) (3r) (3r) (3r) (3r) |  |
| 0.007                                   |  |
|                                         |  |
| 12 401 17                               |  |
| NOTION TO A STREET                      |  |
| 10.007                                  |  |
| ME INTERNATION                          |  |
| art                                     |  |
| REPORTED IN                             |  |
| 100                                     |  |
|                                         |  |
| NE WAY                                  |  |
| 10.007                                  |  |
|                                         |  |
|                                         |  |
|                                         |  |
|                                         |  |
|                                         |  |
|                                         |  |
|                                         |  |
|                                         |  |
|                                         |  |

#### 3. DDNS 사용에 사용할 도메인에 원하는 이름을 만듭니다. 설정 → 네트워크 → 기본 설정 → DDNS

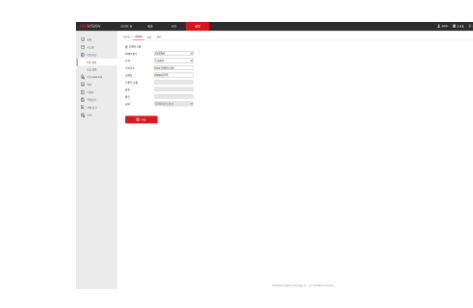

#### 4. 기본 포트 구성도: 서버포트: 8000, HTTP포트: 80, RTSP 서비스 포트: 554 포트를 변경이 필요시에는 포트 변경이 가능합니다. 설정 → 네트워크 → 기본 설정 → 포트

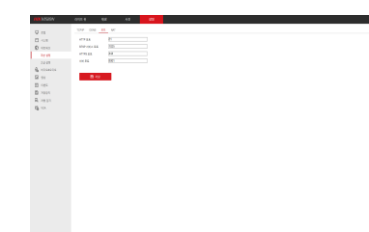

## G. 웹뷰어/원격

5. 움직임 감지 설정으로 웹페이지에서 설정이 가능합니다. 설정 → 이벤트 → 움직임 감지

**STCOM**<sup>®</sup>

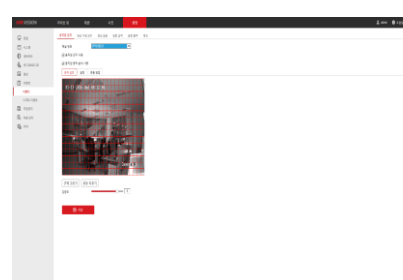

#### 6. 원하는 녹화된 달력을 클릭하고, 원하는 카메라를 선택하여 재생을 합니다. 화면 하단의 시간바를 클릭하여 원하는 시간대를 재생합니

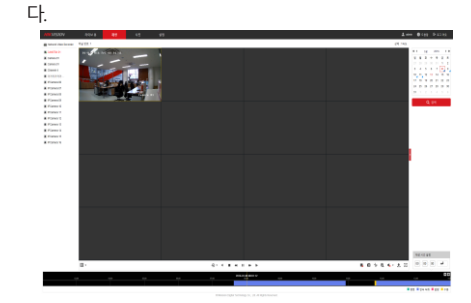

# **HIKVISION**°

# **STCOM**°

## H. 라이브 화면 아이콘

## 

#### 1. 알람 녹화 (움직임 감지) 2. 녹화 3. 알람 및 녹화

4. 상태(이상시 화면 출력)

※ 주의사항 : 녹화상태를 확인 하세요.

## I. 재생

## 》재생하기

#### 메뉴 → 재생

1. 재생 할 채널(카메라)를 선택하고, 아래 그림의 녹화된 달력을 클릭하여 재생을 합니다. 화면 하단의 시간바를 클릭하여 원하는 시간대를 재생합니다.

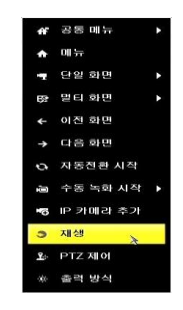

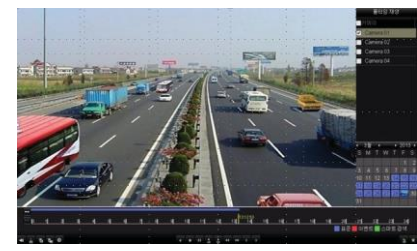

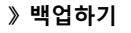

J. 검색 및 백업

1. "메뉴 → 백업" 에서, 원하는 채널을 선택하고, 검색 아이콘을 클릭합니다.

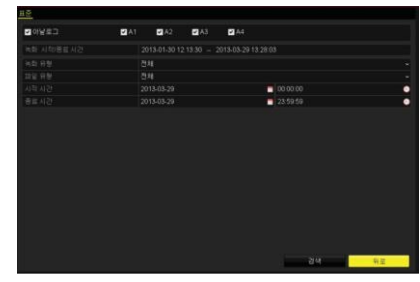

2 검색된 파일에서 백업할 파일을 선택하고, **백업** 아이콘을 클릭합니다.

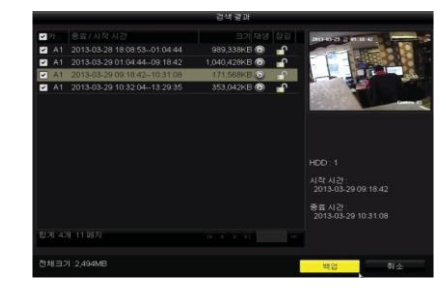

### 3. 저장 장치에서 파일이 백업되었는지 확인합니다.

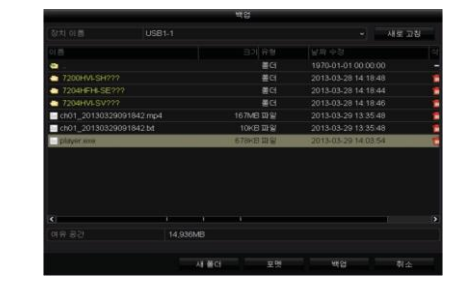

## K. 휴대폰 설정

R

#### 》Hik-Connect (모바일 제어) 설치 및 연 동

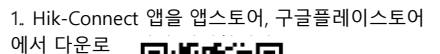

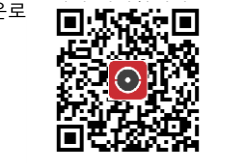

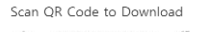

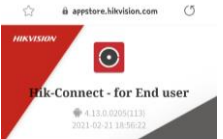

Description The Hik-Connect app is designed to work with Hikvision series DVRs, NVRs, Cameras, Video intercom devices and Security control panels. With this app, you can watch real-time

```
Changelog

1. Support new cloud time attendance solution,

this solution need enabled through Hik-

ProConnect by service providers, and not

available in all countries or regions currently.
```

Hik-Connect
 ol ಈತಿವೆಗಳು ಹಿಂದಿಗಳು

## 취소 설치

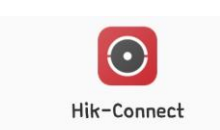

지역 선택

Korea 확인

## K. 휴대폰 설정

2. Hik-Connect 가입하고 유저 계정으로 로그인 합니다.

#### 3. Hik-Connect 앱 내, 오른쪽 상단 "+" 버튼 클릭, 추가되는 NVR에서 QR Code 스캔합니다.

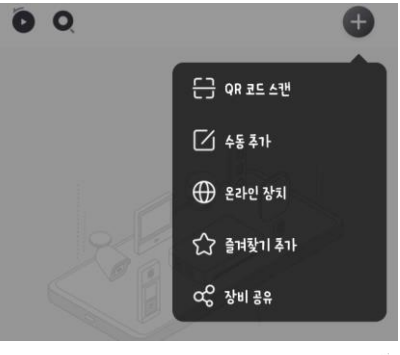

도움말

장치에서 QR 코드를 스캔하십시오.

#### 더 보기〉계정 관리〉나의 QR 코드를 탭해 QR 코드를 스캔하십시오.

DVR/NVR

메인 메뉴-〉관리-〉시스템 정보-〉장치 정보로 이동합니다

#### Client Software

제어 패널->장치 관리->서버로 이동하시고, 장치를 선택하고 QR 코드를 클릭하십시오.

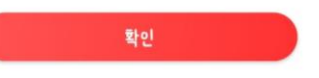

4. 추가 후, Live View, 비디오 다시 보기가 앱에서 가능합니다.

#### 제품 관련된 정보 및 문의사항은 하기 홈페이지 참조 바랍니다. Hikvision 코리아 홈페이지 (https://www.hikvision.com/korean) STCOM 홈페이지(https://www.stcom.co.kr)